HLC代币操作指导

1、HLC代币是基于Qtum智能合约开发的代币,添加Token、发送Token、接收Token都要使用Qtum官方的pc客户端钱包进行,下载地址为:

https://github.com/qtumproject/qtum/releases

进入页面后看到Assets,根据自己电脑windows系统不同下载不同版本钱包。

1.1

window的版本为32位操作系统时,选择win32.zip压缩包下载安装(第二个红框)

1.2

window的版本为64位操作系统时,选择win64.zip压缩包下载安装(第三个红框)

备注:如何查看自己windows系统是32位还是64位?点击链接(https://jingyan.bai du.com/article/09ea3edec9caa4c0aede392e.html)

## 2、HLC

Token添加指导下载安装打开Qtum钱包客户端下载完压缩包后,解压安装。

2.2 选择安装数据目录地址

2.3 下载完成后,有一个区块同步的过程,等待区块同步完成后再进行其他操作。

重点!!!安装时会更新区块,等更新完成再进行操作!!!

3、使用操作

1) 点击QRC Token

- 2) 点击ADD Token
- 3) 输入HLC合约地址: b27d7bf95b03e02b55d5eb63d3f1692762101bf9
- 4) 选择接收HLC Token的Qtum地址
- 5) 点击确认
- 3.1 发送HLC指导

特别注意:转出HLC之前,原始接收HLC的Qtum地址必须有足够的Qtum,否则转账不会成功,扣除的Qtum手续费不会退还,请在转账HLC之前,确认HLC所在的Qtum地址有足够的Qtum

- 1) 点击QRC Token
- 2) 点击Send
- 3) 点击右键选择第一个copy
- 4) 输入接收方Qtum地址
- 5) 输入发送的HLC金额
- 6) 确认发送
- 3.2 接收HLC指导
- 1) 点击QRC Token
- 2) 点击Receive
- 3) 得到HLC接收地址
- 3.3 在操作完成后,设置log,以后的每笔操作都会记录下来,对账。